## 使用 Google 表單指引

1. 進入以下 Google 表單網址 或 掃瞄 QRcode

「學生自行參與校外服務紀錄表」申請表格網址: https://forms.gle/ZikMwmCRBqBezYUJ8

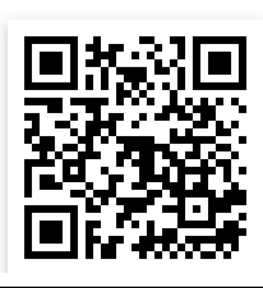

「學生自行參與校外服務紀錄表」 申請表格

2. 登入 Google 帳户

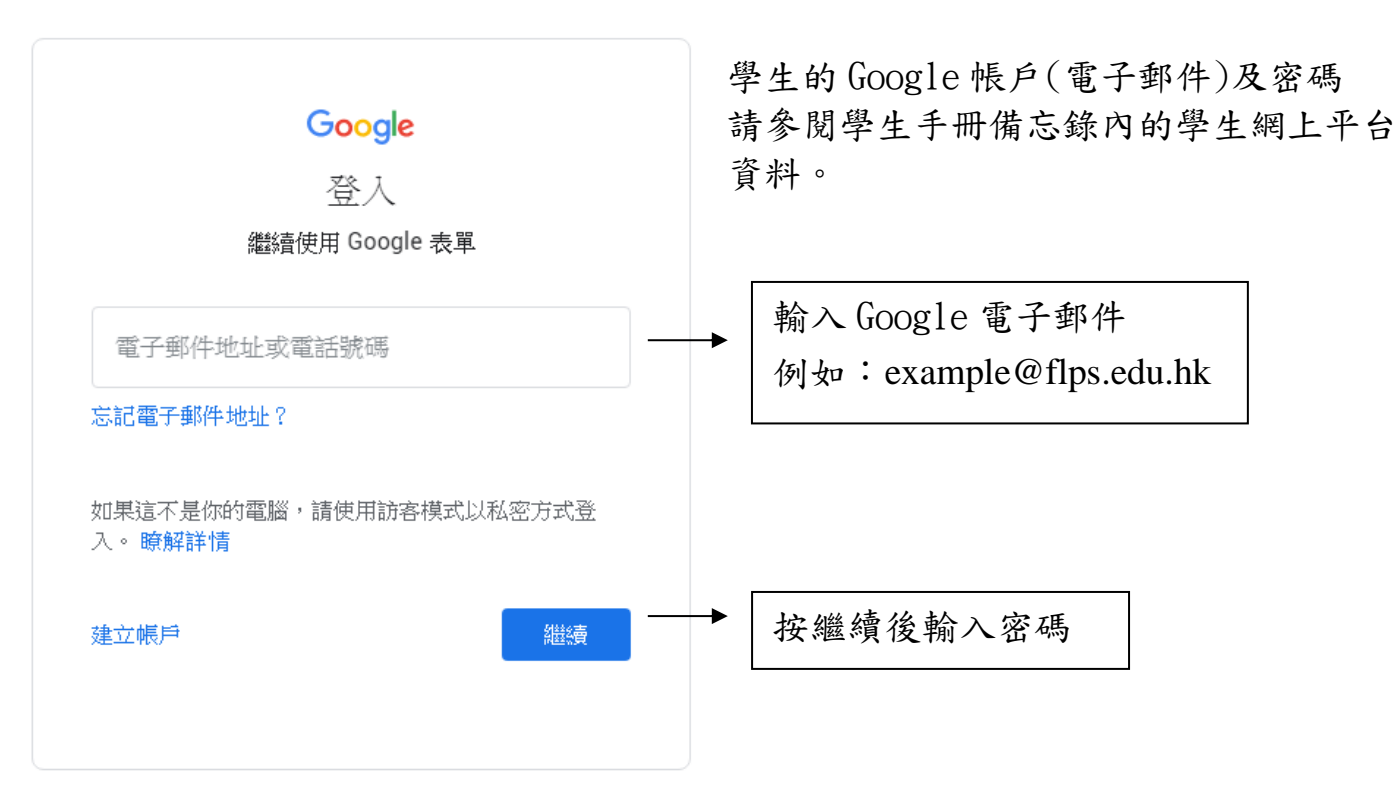

- 3. 回答表單上的問題(\*為必填項目)
- 4. 上傳服務證明

| 服務證明                                                                                                   |
|----------------------------------------------------------------------------------------------------|
| 請附上有關服務證明(如:獎狀、相關文件等)。僅允許上傳PDF或圖片檔案類型。如拍照上傳,請留意照片<br>清晰度。如未能上傳相關證明,請把相關證明交予班主任轉交活動組。                   |
| 服務證明<br>請附上有關服務證明(如:獎狀、相關文件等)。僅允許上傳PDF或圖片檔案類型。如拍照上傳,請留意照片<br>清晰度。如未能上傳相關證明,請把相關證明交予班主任轉交活動組。<br>① 新增檔案 |

完成後按提交。提交後,系統會透過電子郵件將回答者的作答內容複本傳送到
回答者所提供的地址。